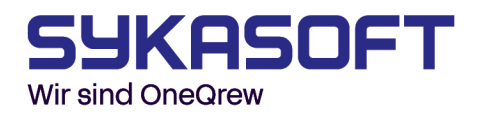

# Zeiterfassung

Die Zeiterfassung in Sykasoft ermöglicht eine einfache und strukturierte Erfassung, Verwaltung und Auswertung von Arbeitszeiten. Sie unterstützt Betriebe dabei, Zeiten projektbezogen oder mitarbeiterbezogen zu buchen, Urlaub und Krankheit korrekt zu erfassen und alle Daten für die weitere Bearbeitung – etwa in der Lohnabrechnung oder Kostenüberwachung – bereitzustellen. Durch verschiedene Filter-, Buchungs- und Auswertungsfunktionen wird die tägliche Zeiterfassung effizient und transparent gestaltet.

| 1.0 Konfiguration                      | 2  |
|----------------------------------------|----|
| 1.1 Arbeitszeiten                      | 2  |
| 1.1.1 Arbeitszeitmodell                | 2  |
| 1.1.2 Wochenintervalle                 | 4  |
| 1.1.3 Tagesabweichung                  | 5  |
| 1.2 Feiertage                          | 5  |
| 1.3 Kolonnen anlegen                   | 6  |
| 1.4 Konfiguration                      | 6  |
| 1.4.1 Allgemein                        | 7  |
| 1.4.2 Zeitenübernahme                  | 9  |
| 1.4.3 Sonstige                         | 9  |
| 1.4.4 Lokal                            | 11 |
| 1.5 Lohnarten                          | 12 |
| 1.6 Kostenstellen                      | 12 |
| 1.7 Personal                           | 13 |
| 1.8 Auslöse                            | 13 |
| 2. Buchungen                           | 13 |
| 2.1 Buchen Urlaub/Krank                | 15 |
| 2.2 Buchen Zeitausgleich/Auslöse       | 15 |
| 2.3 Filterfunktionen und Eingrenzungen | 15 |
| 3.0 Übersicht (Soll-Ist)               | 16 |
| 4.0 Monatsabschluss                    | 17 |
| 4.1 Funktionen                         | 17 |
| 4.2 Manuelle Buchungen                 |    |
| 5.0 Listen drucken                     |    |

## **1.0 Konfiguration**

Um produktiv mit der **Sykasoft Zeiterfassung** arbeiten zu können, sollten Sie das System zunächst korrekt einrichten.

• Öffnen Sie die **Programmeinstellungen** und wechseln Sie zum Reiter **Zeiterfassung** und **Arbeitszeiten** 

#### 1.1 Arbeitszeiten

In diesem Bereich können Sie verschiedene **Arbeitszeitmodelle** für Ihre Monteure anlegen. Diese Modelle können später im Modul **Personal** einzelnen Mitarbeitern zugewiesen werden.

Es gibt **drei verschiedene Möglichkeiten**, die Arbeitszeiten Ihrer Mitarbeiter festzulegen.

## 1.1.1 Arbeitszeitmodell

In diesem Fenster können Sie neue Arbeitszeitmodelle anlegen, bestehende bearbeiten oder löschen. Es stehen Ihnen **zwei Modellarten** zur Verfügung:

#### • Normales Arbeitszeitmodell:

Dieses Modell wird über das **Plus-Symbol (+)** erstellt, das sich unterhalb der bereits angelegten Modelle befindet

| Bez   | eichnung   |          |     |  |
|-------|------------|----------|-----|--|
| Inter | 'n         |          |     |  |
| Flex  | ibles AZ-N | Iodell   |     |  |
| Neu   | es Arbeits | zeitmode | ell |  |

Bei dem Arbeitszeitmodell können Sie nun die Zeiten Ihrer Monteure eintragen. Falls ein bestimmter Wochentag bei Ihnen immer arbeitsfrei ist, können Sie den Haken vor diesem Tag entfernen. Soll Arbeitszeit

|   |                    | Beginn | Ende  | Pause | ArbZ  |
|---|--------------------|--------|-------|-------|-------|
| ✓ | Montag             | 07:30  | 17:00 | 1.00  | 8,50  |
|   | Dienstag           |        |       |       |       |
| ✓ | Mittwoch           | 07:30  | 17:00 | 1,00  | 8,50  |
|   | Donnerstag         |        |       |       |       |
| ✓ | Freitag            | 07:30  | 13:00 | 1,00  | 4,50  |
| ✓ | Samstag            |        |       |       |       |
| ✓ | Sonntag / Feiertag |        |       |       |       |
|   |                    |        |       |       | 21.50 |

#### • Flexibles Arbeitszeitmodell:

Bei dem zweiten Modell handelt es sich um ein flexibles Arbeitszeitmodell, welches man nur einmal anlegen kann und auch nicht komplett bearbeitbar ist. Dieses ist nützlich, wenn Sie die Zeiten nach einem Arbeitszeitmodell buchen möchten, Ihr Monteur jedoch keine festen Arbeitszeiten hat.

| Arbeitszeitmodell - Flexibles AZ-Modell<br>Soll Arbeitszeit |                    |        |       |       |      |  |
|-------------------------------------------------------------|--------------------|--------|-------|-------|------|--|
|                                                             |                    | Beginn | Ende  | Pause | ArbZ |  |
| $\checkmark$                                                | Montag             | 00:00  | 00:00 | 0,00  | 0.00 |  |
| $\checkmark$                                                | Dienstag           | 00:00  | 00:00 | 0.00  | 0.00 |  |
| $\checkmark$                                                | Mittwoch           | 00:00  | 00:00 | 0.00  | 0.00 |  |
| $\checkmark$                                                | Donnerstag         | 00:00  | 00:00 | 0.00  | 0.00 |  |
| $\checkmark$                                                | Freitag            | 00:00  | 00:00 | 0,00  | 0.00 |  |
| $\checkmark$                                                | Samstag            | 00:00  | 00:00 | 0,00  | 0,00 |  |
| ~                                                           | Sonntag / Feiertag | 00:00  | 00:00 | 0,00  | 0,00 |  |
|                                                             |                    |        |       |       | 0,00 |  |

#### • Monats-SollAZ:

Hier besteht die Möglichkeit, eine feste monatliche Soll Arbeitszeit zu hinterlegen.

Diese berücksichtigt keine täglichen Soll-Arbeitszeiten, sondern legt lediglich fest, Wie viele Stunden der Monteur im Monat insgesamt erreichen muss- unabhängig davon, an welchen Tagen diese Stunden erbracht werden.

| Zeiten               |              |                    |
|----------------------|--------------|--------------------|
| Arbeitszeitmodell    | Intern       | $\sim$             |
| Jahresurlaub         | 30           | Tage               |
| Monats-SolIAZ        | 113,75       | Stunden            |
| Übertrag Urlaub      | 0            | Tage               |
| Übertrag Überstunden |              | Stunden            |
| Saisonarbeit Beginn  |              |                    |
| Ende                 |              |                    |
| Austrittsdatum       |              |                    |
| Resturlaub           |              | Tage               |
| Feiertage bezahl     | en, die auf/ | Arbeitstage fallen |

## 1.1.2 Wochenintervalle

Nach dem Auswählen eines Monteurs, können Sie ähnlich wie bei dem Arbeitszeitmodell über das Plus ein neues Wochenintervall festlegen. Durch diese Intervalle haben Sie die Möglichkeit Ihren Monteuren ein anderes, vorher angelegtes, Arbeitszeitmodell zuzuweisen. Wie Sie sehen, müssen Sie entweder das Jahr angeben für dieses das Wochenintervall gelten soll oder den Haken auf jährlich schalten. Des Weiteren müssen Sie noch die Kalenderwochen angeben in deren Zeitraum das von Ihnen ausgewählte Arbeitszeitmodell gelten soll.

| Wochenintervall - |                           |
|-------------------|---------------------------|
| Mitarbeiter       | Müller                    |
| Jahr              | 2025                      |
| jährlich          |                           |
| von KW            | 1                         |
| bis KW            | 20                        |
| Arbeitszeitmodell | Neues Arbeitszeitmodell ~ |
| $\odot$           |                           |

## 1.1.3 Tagesabweichung

In diesem Abschnitt können Sie eine Abweichung von dem Zugeordneten Arbeitszeitmodell angeben, welche sich auf einen bestimmten Tag bezieht. Die Eingabe der Zeiten ist wie bei dem Anlegen eines Arbeitszeitmodelles.

| – Tagesintervall – |            |         |             |             |             |             |
|--------------------|------------|---------|-------------|-------------|-------------|-------------|
| Mitarbeiter        | Müller     |         |             |             |             |             |
| Datum              | 26.01.2025 |         |             |             |             |             |
| von Arbeitszeit    | 07:00      |         |             |             |             |             |
| bis Arbeitszeit    | 16:00      |         |             |             |             |             |
| Pause              | 0,75       |         |             |             |             |             |
| Ü1                 | Ü          | 2       | Ü3          | Ü4          | Ü5          | Ü6          |
| Beginn End         | e Beginn   | Ende B  | Beginn Ende | Beginn Ende | Beginn Ende | Beginn Ende |
| 00:00 07:0         | 0 16:00    | 00:00   |             |             |             |             |
| Multi              | KST        | Lohnart |             |             |             |             |
| Soll               | ~          | v       |             |             |             |             |
| Ü1 1,00            | 005 ~ 1    | 1 ×     |             |             |             |             |
| Ü2 2,00            | 005 ~ 1    | 1 ×     |             |             |             |             |
| Ü3                 | ~          | ~       |             |             |             |             |
| Ü4                 | ~          | ~       |             |             |             |             |
| Ü5                 | v          | ~       |             |             |             |             |
| Ü6                 | ~          | 2       |             |             |             |             |
|                    |            |         |             |             |             |             |

#### **1.2 Feiertage**

Da in den verschiedenen Bundesländern verschiedene Feiertage gelten und jeder Arbeitgeber mit der Regelung an Weihnachten und Silvester anders verfährt, kann in diesem Formular für das Programm eine einheitliche Vorgabe eingestellt werden.

| Gesetzliche Feiertage |              | Weitere Feiertage |              |             |
|-----------------------|--------------|-------------------|--------------|-------------|
| 1                     | Arbeitsfrei  |                   | Arbeitsfrei  | Arbeitszeit |
| Neujahr               | $\checkmark$ | HI. drei Könige   | ~            | 0,00        |
| Karfreitag            | $\checkmark$ | Rosenmontag       |              | 0,00        |
| Ostermontag           | $\checkmark$ | Faschingsdienstag |              | 4,00        |
| Maifeiertag           | $\checkmark$ | Fronleichnam      | $\checkmark$ | 0,00        |
| Christi Himmelfahrt   | $\checkmark$ | Maria Himmelfahrt |              | 0,00        |
| Pfingstmontag         | $\checkmark$ | Weltkindertag     |              | 0,00        |
| Tag der dt. Einheit   | $\checkmark$ | Reformationstag   |              | 0,00        |
| 1. Weihnachtstag      | $\checkmark$ | Allerheiligen     |              | 0.00        |
| 2. Weihnachtstag      | $\checkmark$ | Buß- und Bettag   |              | 0,00        |
|                       |              | Heiligabend       |              | 4,00        |
|                       |              | Silvester         |              | 4,00        |
|                       |              |                   |              |             |

Die gesetzlichen Feiertage können nicht abgeändert werden. Diese sind nur zur besseren Übersicht aufgelistet und sind immer als arbeitsfrei gekennzeichnet. Werden Zeiten an diesen Tagen gebucht, fallen entsprechend der Zeiten des Arbeitszeitmodells Überstunden an. Weitere freie Tage können benutzerspezifisch eingestellt werden. Wenn der Tag als arbeitsfrei markiert wird, ist er mit einem Feiertag gleichzusetzen. An Silvester könnte nun folgende Regelung eintreten: Der Arbeitgeber besteht darauf, dass nur vormittags, also z.B. 4 Stunden, gearbeitet werden muss. Den Rest des Tages gibt der Arbeitgeber frei. Wenn z.B. Rosenmontag ein normaler Arbeitstag sein soll, wird einfach die Arbeitszeit auf 0,00 gesetzt. Jetzt muss der Mitarbeiter die Arbeitszeit erbringen, die in seinem Arbeitszeitmodell hinterlegt ist.

#### 1.3 Kolonnen anlegen

Um das Buchen von Zeiten zu beschleunigen, gibt es die Möglichkeit Kolonnen anzulegen. Wenn die Mitarbeiter einer Kolonne die gleiche Arbeitszeit haben, braucht nicht jeder Mitarbeiter einzeln gebucht werden. Die Zeit kann direkt für die Kolonne gebucht werden, und automatisch wird jedem der Mitarbeiter die Zeit zugeordnet.

| Ko | onnen     |          | Zusamme   | nstellung             |
|----|-----------|----------|-----------|-----------------------|
|    | Kolonne   | TomTomID | Kolonne   | Kolonne 1 TomTomID -1 |
|    | Kolonne 1 | -1       | zur Auswa | ahl stehend           |
|    |           |          | Numme     | er Monteur            |
|    |           |          | 1         | Müller                |
|    |           |          | 2         | Schulze               |
|    |           |          | 3         | Meier                 |
|    |           |          | 5         | Michel                |
|    |           |          |           |                       |
|    |           |          |           |                       |

## **1.4 Konfiguration**

Hier wird festgelegt, wie sich das Programm in bestimmten Situationen verhalten soll.

# 1.4.1 Allgemein

| Zeitkonto                                              |          | -Warnungen bei Eingabe - |                        |                      |   |
|--------------------------------------------------------|----------|--------------------------|------------------------|----------------------|---|
| Überstunden ohne Multi verarbeiten                     | <b>~</b> | Feiertag                 | $\checkmark$           | Samstag              |   |
| Normalstunden ohne Multi verarbeiten                   | <b>√</b> | freier Tag               |                        | Sonntag              |   |
| Feste Feiertage nach AZ-Modell bezahlen                | ✓        |                          |                        |                      |   |
| Überstunden ausbezahlen                                |          |                          |                        |                      |   |
|                                                        |          |                          |                        |                      |   |
| Stundenberechnung                                      |          | Blockzeit nicht buchen   |                        |                      |   |
| anhand der Anfangs- und Endzeit (Tagesarbeitszeit)     | 0        | Feiertag                 | $\checkmark$           | Samstag              | ✓ |
| anhand der Anfangs- und Endzeit<br>(Wochenarbeitszeit) | ۲        | freier Tag               | $\checkmark$           | Sonntag              | ✓ |
| anhand der Arbeitsstunden                              | 0        |                          |                        |                      |   |
| SollAZ als IstAZ buchen                                | 0        |                          |                        |                      |   |
| Kontrolle der kalkulierten und gebuchten Zeiten        |          | Blockzeit                |                        |                      |   |
| Meldung bei % der kalkulierten Zeit                    |          | Schnellabfrage (Soll- a  | als Ist-Zeit oder eing | gegebene<br>Stunden) |   |
| Urlaub-/ Kranktage                                     |          | Monatsabschluss          |                        |                      |   |
| Urlaub nach Tage berechnen                             | ✓        | Zeitausgleich z          | zu Leistungsstunder    | n rechnen            |   |
| Kranktage nach Tage berechnen                          | ~        | bezahlte Überstunden z   | zu Leistungsstunder    | n rechnen            | ✓ |
|                                                        |          | bearbeiten der Daten     | sätze nach Monatsa     | abschluss<br>sperren |   |

• Zeitkonto:

Überstunden ohne Multi verarbeiten hat Auswirkung auf Monatsabschluss und Listen drucken. Es hat also keinen Einfluss auf das Buchen von Zeiten. Wenn Überstunden ausbezahlen, nicht ausgewählt ist, werden auch keine Überstunden als bezahlt gekennzeichnet. Wenn bei dem Buchen von Zeiten festgestellt wird, dass Überstunden gebucht werden müssen, gibt es die Möglichkeit, diese Überstunden gleich als bezahlt zu kennzeichnen.

• Warnung bei Eingabe:

Um nicht aus Versehen Zeiten an einem Feiertag, freien Tag, Samstag oder Sonntag zu buchen, kann bei der Eingabe des zu buchenden Datums vor diesen Tagen gewarnt werden.

• Stundenberechnung:

Bei anhand der Angangs- und Endzeit sind die bei der Eingabe der zu buchenden Zeiten die Felder Von und Bis auszufüllen. Anhand dieser Werte werden automatisch die Überstunden berechnet. Zeitüberschneidungen können erkannt werden. Bei anhand der Arbeitsstunden werden ebenfalls Überstunden berechnet, allerdings können die Zeiten keinem bestimmten Überstundenbereich (Ü1 bis Ü6) zugeordnet werden. Daher wird beginnend mit dem Kleinesten Multi begonnen, die Arbeitszeiten zu füllen und entsprechend die Überstunden zu verrechnen. Zeitüberschneidungen können nicht festgestellt werden. Seite 9 von 38 Bei SollAZ als IstAZ buchen wird die im Arbeitszeitmodell angegebene Zeit als gearbeitete Zeit gebucht. Überstunden kann es keine geben und Zeitüberschneidungen können nicht festgestellt werden.

## • Blockzeit nicht buchen:

Durch das Buchen von Blockzeiten besteht die Möglichkeit, die Zeiten von einem bestimmten Zeitraum (z.B. 20 Tage Urlaub) auf einmal zu buchen. Dabei wird für jeden einzelnen Tag des Zeitraumes die Zeit gebucht. Wenn es nicht gewünscht ist, die Zeiten auch an Feiertagen, freien Tagen, Samstagen oder Sonntagen zu buchen, muss das hier entsprechende eingestellt werden.

## • Kontrolle der kalkulierten und gebuchten Zeiten:

Hier kann festgelegt werden, ob eine Meldung ausgegeben werden soll – und wenn ja, bei welchem Prozentsatz der kalkulierten Zeit dies erfolgen soll.

## • Blockzeit:

Wird der Haken hier gesetzt, bekommen Sie beim Buchen von Blockzeiten eine Abfrage. In dieser können Sie angeben, ob Sie die Zeiten wie eingegeben Buchen möchten oder ob die Soll als Ist-Zeit gebucht werden soll.

## • Urlaub- /Kranktage:

Hier können Sie auswählen, ob Urlaub oder Kranktage nach Tagen berechnet werden sollen. Ist diese Option deaktiviert können Sie bei der entsprechenden Abfrage auch die Stunden eingeben.

## • Monatsabschluss:

Für den Monatsabschluss gibt es die Optionen Zeitausgleich zu Leistungsstunden rechnen und bezahlte Überstunden zu Leistungsstunden rechnen, die standardmäßig angehakt sind. Sie haben auch die Möglichkeit den Monatsabschluss Nach der Bearbeitung zu sperren, wenn der entsprechende Haken gesetzt wurde.

## 1.4.2 Zeitenübernahme

| Modus                              |                                       |            |            |                     |             |         |
|------------------------------------|---------------------------------------|------------|------------|---------------------|-------------|---------|
| nach Vorgängen                     |                                       |            |            | ۲                   |             |         |
|                                    |                                       | nach Perso | onalzeiten | 0                   |             |         |
| Vorgänge Personalzeiten kombiniert |                                       |            |            | 0                   |             |         |
|                                    | Allgemeine mobile Zeiterfassung       |            |            |                     |             |         |
| Buchung                            | BuchungÜberstunden automatisch buchen |            |            |                     |             |         |
| Standardwerte ABA Onlir            | ne                                    |            | Standa     | ardwerte Mobile Zei | iterfassung |         |
|                                    | KST                                   | Lohnart    |            |                     | KST         | Lohnart |
| Anfahrtszeit                       | Ŷ                                     | v          |            | Arbeitszeit         | ~           | v       |
| Arbeitszeit                        | Ŷ                                     | v          |            |                     |             |         |
| undefinierte Zeit                  | v                                     | v          |            |                     |             |         |

Hier wird die Übernahme von Arbeitszeiten aus dem Mobilen Arbeitsauftrag konfiguriert: Ansicht, Buchung und Stundenrundung. Die zu buchenden Mobilen Arbeitsauftrag Zeiten könne auf Viertelstunden, halbe oder ganze Stunden gerundet werden. Sie haben hier auch die Möglichkeit Standard Kostenstellen zu hinterlegen für Zeiten.

## 1.4.3 Sonstige

| Sonstige                                                                          |                             |
|-----------------------------------------------------------------------------------|-----------------------------|
| Zeiten in Kostenüberwachung buchen                                                |                             |
| Warnung vor dem löschen von Zeiten                                                | $\checkmark$                |
| Zeitüberschneidungen nicht zulassen                                               |                             |
| Kolonnen nur buchen, wenn die Mitarbeiter dem selben AZ-Modell<br>zugeordnet sind |                             |
| Kostenstelle und Lohnart auch für die Buchung von Überstunden verwenden           |                             |
| Auswahlfeld "Proj./Vorg." bei Eingabe automatisch aufklappen (Zeiten<br>buchen)   |                             |
| Wieviel Tage soll das Datum (Bis) nach dem Datum(Vom) liegen?                     | 4 Tage (Bei Blockbuchungen) |
| Vorgangs-Name zur Position laden (ressourcenaufwendig)                            |                             |
| Zeiten als Rechnungsposition                                                      |                             |
| Rechnungstext                                                                     | Monteurstunde               |
| nur RechText   RechText + Suchname  RechText + Name1                              |                             |
| Auslöse                                                                           |                             |
| Kostenstelle: v                                                                   | Lohnart: v                  |

#### • Zeiten in Kostenüberwachung buchen:

Gebuchte Zeiten werden direkt an die Kosten- bzw. Objektüberwachung übergeben.

• Warnung vor dem Löschen von Zeiten:

Vor dem Löschen erfolgt eine Sicherheitsabfrage mit Abbruchmöglichkeit.

• Zeitüberschneidung nicht zulassen:

Nur möglich bei Stundenberechnung nach Anfangs-/Endzeit. Bei Überschneidung wird das Buchen abgebrochen, andernfalls erfolgt keine Prüfung.

#### • Kostenstelle und Lohnart für Überstunden verwenden:

Bei Überstundenbuchungen wird die Kostenstelle genutzt, wenn keine im Arbeitszeitmodell hinterlegt ist.

#### • "Proj.Vorg." automatisch füllen:

Per Doppelklick oder über das automatische Aufklappen bei Eingabe kann der Projektvorgang ausgewählt werden.

• Tage-Vorgabe für Datum (Bis):

Legt fest, wie viele Tage das Enddatum (Bis) standardmäßig nach dem Startdatum (Vom) liegen soll. Das Datum wird automatisch berechnet, ist aber manuell anpassbar.

• Zeiten als Rechnungsposition:

Gebuchte Zeiten können als Rechnungspositionen in die Regie- bzw. Projektrechnungen übernommen werden. Hiermit konfigurieren Sie den Anzeigetext in der Rechnung.

#### • Auslöse:

Für Auslöse kann eine Kostenstelle und eine Lohnart hinterlegt werden.

# 1.4.4 Lokal

| Allgemein                                                        |                   |
|------------------------------------------------------------------|-------------------|
| Filter und Eingrenzungen speichern                               | $\checkmark$      |
| Vorschau beim Exportieren sofort anzeigen                        |                   |
| Hinweis für überschreiben der Eingabe mit ausgewähltem Datensatz | $\checkmark$      |
| Infos                                                            |                   |
| ProjektInfo anzeigen                                             | ✓                 |
| aktuelle Zeiten                                                  |                   |
| letzter Monatsabschluss                                          |                   |
| Anzeige                                                          |                   |
| Arbeitsstelle auf Buchungs-Karte anzeigen                        | $\checkmark$      |
| Ressourcen sparen in der Mobile Zeiten Ansicht                   | $\checkmark$      |
| Gebuchte Zeit direkt anzeigen                                    | $\checkmark$      |
| Buchungen von vor                                                | 2 🗢 Jahren laden. |
|                                                                  |                   |

• Allgemein:

Filter- und Eingrenzungseinstellungen im Buchungsfenster können gespeichert werden, sodass sie beim nächsten Öffnen der Zeiterfassung automatisch wiederhergestellt werden.

Beim Aktivieren der Option Vorschau beim Exportieren sofort anzeigen, wird bei jeder Änderung der Eingrenzungsparameter die Vorschau aktualisiert. Dies kann bei einer großen Menge von Daten je nach Leistungsfähigkeit des Computers länger dauern. Soll ein bestehender Datensatz überschrieben werden, erscheint ein entsprechender Hinweis.

Infos:

Im Formular Zeiten buchen werden alle bisher gebuchten Zeiten angezeigt. Es gibt die Möglichkeit, durch einen Mausklick auf einen der Einträge, Informationen abzurufen. Welche Infos angezeigt werden sollen wird hier eingestellt.

• Anzeige:

Es besteht die Möglichkeit die Arbeitsstelle auf der Buchungskarte anzuzeigen. Der Ressourcen-spar-Modus reduziert die Ladezeiten im mobilen Zeiten-Container. Wenn diese Option aktiviert ist, können Sie die Anzahl der Jahre angeben, welche im Formular Buchungen geladen werden sollen. Dies verringert die Zeit des Ladens der Buchungssätze.

#### 1.5 Lohnarten

Bei den Zeiten buchen kann die Zeit einer bestimmten **Lohnart** zugeordnet werden. Diese ist wichtig, wenn die Daten an die Kostenüberwachung übergeben werden sollen.

| Lohna | rtNr Bezeichnung                    | Zuschlag | Kostenstelle |   |
|-------|-------------------------------------|----------|--------------|---|
| 1     | Lohn                                | 0        | 005          | • |
| 2     | Gehalt                              | 0        | 005 ~        | · |
| 3     | Auszubildendenvergütung             | 0        | 007          | • |
| 4     | Aushilfslohn (20%)                  | 0        | 005          | • |
| 5     | Aushilfslohn (25%)                  | 0        | 005          |   |
| 6     | Kürzung Lohnfortzahlung             | 0        |              | - |
| 7     | Lohnfortzahlung Krank               | 100      | 004 ~        | - |
| 8     | Lohnfortzahlung Unfall              | 100      | 005          | - |
| 9     | Überstunden                         | 0        | 010 •        | - |
| 10    | Überstundenzuschlag (25%)           | 25       | 006          | - |
| 11    | Nachtzuschlag (25%) steuerfrei      | 25       | 006          | - |
| 12    | Nachtzuschlag (40%) steuerfrei      | 40       | 006          | - |
| 13    | Sonntagszuschlag (50%)              | 50       | 006          | , |
| 14    | Urlaubsstunden                      | 100      | 009          | , |
| 15    | Feiertagsstunden                    | 0        | 006          | - |
| 16    | Feiertagszuschlag (125%) steuerfrei | 125      | 006          | - |
| 17    | Feiertagszuschlag (150%) steuerfrei | 150      | 006          | , |

#### **1.6 Kostenstellen**

Beim Buchen von Zeiten kann eine **Kostenstelle** zugewiesen werden – wichtig für die Übergabe an die Kostenüberwachung.

Die Wahl der Kostenart sollte mit Bedacht erfolgen, da unterschiedliche Arten unterschiedliche Auswirkungen im Programm haben können.

| Kostenstelle | Bezeichnung      | Kostenart |   |
|--------------|------------------|-----------|---|
| 001          | Material Heizung | Material  | ~ |
| 002          | Material Sanitär | Material  | v |
| 003          | Material Lüftung | Material  | ~ |
| 004          | Krank            | Krankheit | ~ |
| 005          | Normalstunden    | Lohn      | ~ |
| 006          | Überstunden      | Lohn      | ~ |
| 007          | Sevicestunden    | Lohn      | × |
| 800          | Garantie         | Lohn      | × |
| 009          | Urlaub           | Urlaub    | × |
| 010          | Lehrling         | Lohn      | ~ |
| 011          | Berufsschule     | Lohn      | ~ |

#### **1.7 Personal**

Hier können das Personal aktiviert werden, mit denen in der Zeiterfassung gearbeitet werden soll. Dies dient zur besseren Übersicht in den verschiedenen Modulen.

| Nummer | Name    | Aktiv |
|--------|---------|-------|
| 1      | Müller  | ~     |
| 2      | Schulze | ✓     |
| 3      | Meier   | ✓     |
| 4      | Heinz   |       |
| 5      | Michel  | ~     |

#### 1.8 Auslöse

Hier können vorgefertigte Auslösen angelegt und bearbeitet werden.

| 1 | AuslöseNr | Bezeichnung  | Betrag |  |
|---|-----------|--------------|--------|--|
|   | 1         | Fahrer       | 20,50€ |  |
|   | 2         | Übernachtung | 50,00€ |  |
|   |           |              |        |  |

## 2. Buchungen

Um Mitarbeiterzeiten verwalten, auswerten und weiterverarbeiten zu können, müssen diese zunächst unter **Buchungen** erfasst werden.

| ¥ | 7eiterfassung | ē         | ß             | ₽                    | Û      | ſΙ     | Ē                    |                 | . L            | Ġ             | Ê        | 鐐             |  |
|---|---------------|-----------|---------------|----------------------|--------|--------|----------------------|-----------------|----------------|---------------|----------|---------------|--|
| - | Lettering     | Buchungen | Mobile Zeiten | Mobile Zeiterfassung | Export | Import | Übersicht (Soll-Ist) | Monatsabschluss | Listen drucken | Arbeitszeiten | Personal | Einstellungen |  |

## • Soll / Ist Vergleich:

| Soll / Ist Verg | gleich |        |       |   |
|-----------------|--------|--------|-------|---|
| Datum           | SollAZ | IstAZ  |       | ^ |
| 01.06.2025      | 0,00   | 0.00   | 0.00  |   |
| 1. Woche        | 0,00   | 0.00   | 0.00  |   |
| 02.06.2025      | 9,00   | 9,00   | 0,00  |   |
| 03.06.2025      | 9,00   | 9,00   | 0,00  |   |
| 04.06.2025      | 9,00   | 9,00   | 0.00  |   |
| 05.06.2025      | 9,00   | 9,00   | 0.00  |   |
| 06.06.2025      | 0.00   | 0.00   | 0.00  |   |
| 07.06.2025      | 0,00   | 0.00   | 0.00  |   |
| 08.06.2025      | 0,00   | 0.00   | 0.00  |   |
| 2. Woche        | 36,00  | 36,00  | 0.00  |   |
| 09.06.2025      | 9,00   | 9,00   | 0.00  |   |
| 10.06.2025      | 9,00   | 9,00   | 0.00  |   |
| 11.06.2025      | 9,00   | 9,00   | 0.00  |   |
| 12.06.2025      | 9,00   | 9,00   | 0.00  |   |
| 13.06.2025      | 0.00   | 0.00   | 0.00  | ¥ |
|                 | 153,00 | 144,00 | -9,00 |   |

Über den Soll-/Ist-Vergleich können Sie Soll- und Ist-Arbeitszeiten übersichtlich abgleichen und Abweichungen sofort erkennen.

#### • Neue Zeit-Eingabe:

Hier können Sie einen neuen Buchungssatz für einen bestimmten Tag anlegen und einem Projekt- oder Regie-Vorgang zuweisen. Nachdem die zu buchenden Daten in die Eingabefelder eingegeben wurden, kann durch den Klick auf Buchen die Zeit gebucht werden. Überstunden werden, je nach Einstellungen, automatisch berechnet.

| -Neue Zeit-Eingabe |            |             |      |         |   |           |   |        |
|--------------------|------------|-------------|------|---------|---|-----------|---|--------|
| Proj./Vorg.        |            | Von         |      | Lohn    |   | Тур       |   | ~      |
| Mitarbeiter        | ~          | Bis         |      | Lohnart | ~ | Bemerkung |   |        |
| Datum              | 23.06.2025 | Pause Pause | 0.00 | KST     | ~ | ÜstKat    | ~ |        |
|                    |            | Arbeitszeit | 0,00 | Multi   |   |           |   |        |
|                    |            |             |      |         |   |           |   |        |
| +                  |            |             |      |         |   |           |   | Buchen |

Zur Erleichterung der Buchung stehen Ihnen mehrere Funktionen über den Rechtsklick zur Verfügung:

• Blockzeiten:

Ermöglichen die Eingrenzung eines Zeitraums für die Buchung.

• Kolonnen buchen:

Erlaubt das gleichzeitige Buchen mehrerer Mitarbeiter, die einer zuvor definierten Kolonne zugewiesen sind.

#### • Eingabefelder ein/ausblenden:

Damit können Sie sich Anzeigefelder ein und ausblenden die für die Buchung benötigt werden.

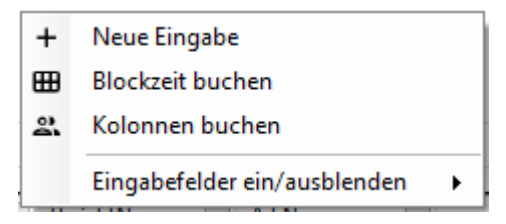

## 2.1 Buchen Urlaub/Krank

Wird eine Kostenstelle mit der Kostenart **Urlaub** oder **Krank** gewählt, öffnet sich ein Fenster zur Auswahl:

- Ganzer Tag
- Halber Tag (vormittags oder nachmittags)

Ist unter **Einstellungen → Konfiguration → Allgemein** die Option "Krank oder Urlaub nach Tagen berechnen" **deaktiviert**, erscheint zusätzlich ein Feld zur manuellen Eingabe der Stunden.

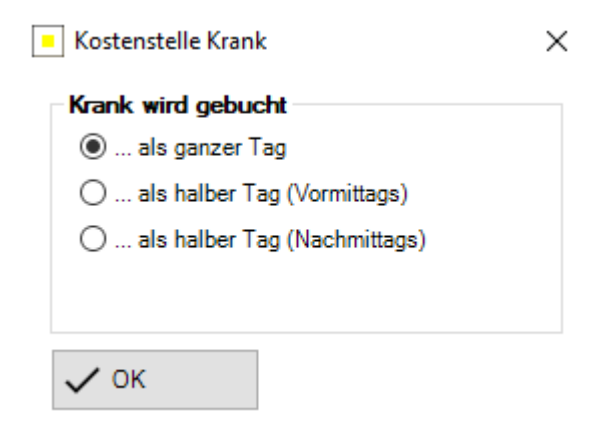

#### 2.2 Buchen Zeitausgleich/Auslöse

Dies wird über das Eingabefeld **"Typ"** gesteuert und bei korrekter Eingabe im Monatsabschluss berücksichtigt.

## 2.3 Filterfunktionen und Eingrenzungen

| Anzeige: |        |           |        |           |        |             |        |                                           |               |             |           |           |                |          |           |           |
|----------|--------|-----------|--------|-----------|--------|-------------|--------|-------------------------------------------|---------------|-------------|-----------|-----------|----------------|----------|-----------|-----------|
| Art      | $\sim$ | ProjektNr | $\sim$ | AdrNummer | $\sim$ | Mitarbeiter | $\sim$ | Datum                                     | $\overline{}$ | Zeit von    | $\sim$    | Zeit bis  | $\sim$         | Pausen 🗸 | Stunden 🗸 | Multi 🔍 🔨 |
|          |        |           |        |           | 1      | Müller      |        | Do 31.                                    | 07.2025       |             | 07:00     |           | 16:45          | 0,75     | 9,00      | 1,00      |
|          |        |           |        |           | 1      | Müller      |        | Mi 30.0                                   | 7.2025        |             | 07:00     |           | 16:45          | 0.75     | 9,00      | 1,00      |
|          |        |           |        |           | 1      | Müller      |        | Di 29.0                                   | 7.2025        |             | 07:00     |           | 16:45          | 0.75     | 9,00      | 1.00      |
|          |        |           |        |           | 1      | Müller      | Ē      | ā Li                                      | ischen        |             |           |           | 5              | 0.75     | 9.00      | 1.00      |
|          |        |           |        |           | 1      | Müller      | 4      | ) au                                      | ıf Karte anz  | eigen       |           |           | 5              | 0.75     | 9.00      | 1.00      |
|          |        |           |        |           | 1      | Müller      |        | B                                         | emerkung a    | nzeigen     |           |           | 5              | 0,75     | 9,00      | 1,00      |
|          |        |           |        |           | 1      | Müller      | =      |                                           | ach Datum     | & Zeit sort | ieren (ab | steigend) | 5              | 0.75     | 9,00      | 1,00      |
|          |        |           |        |           | 1      | Müller      | 1      | Nach Datum & Zeit sortieren (aufsteigend) |               |             |           |           |                | 0,75     | 9,00      | 1,0(      |
|          |        |           |        |           | 1      | Müller      | -      | - P                                       | oiektNr ein   | arenzen     |           | j,        | 5              | 0.75     | 9,00      | 1,00      |
|          |        |           |        |           | 1      | Müller      |        | ₽. N                                      | itarbeiter e  | narenzen    |           |           | 5              | 0.75     | 9.00      | 1.00      |
|          |        |           |        |           | 1      | Müller      | 5      | V Fi                                      | ter           |             |           |           | <del>ہ</del> 5 | 0.75     | 9,00      | 1,00      |
|          |        |           |        |           | 1      | Müller      |        |                                           |               |             |           |           | - 5            | 0.75     | 9,00      | 1,00      |
|          |        |           |        |           | 1      | Müller      |        | K                                         | ostenstelle   | hachbuchei  | n         |           | 5              | 0,75     | 9.00      | 1.00      |
|          |        |           |        |           | 1      | Müller      |        | Lo                                        | hnart nach    | buchen      |           |           | 5              | 0,75     | 9,00      | 1,00      |
|          |        |           |        |           | 1      | Müller      |        | В                                         | ichungen ü    | ibertragen  |           |           | 5              | 0.75     | 9.00      | 1.00      |
|          |        |           |        |           | 1      | Müller      | 2      | s. K                                      | olonnen bu    | chen        |           |           | 5              | 0.75     | 9.00      | 1.00      |
|          |        |           |        |           | 1      | Müller      | Œ      | B                                         | ockzeit buo   | hen         |           |           | 5              | 0.75     | 9.00      | 1.00      |
|          |        |           |        |           | 1      | Müller      | C      |                                           | le Datensät   | ze anzeiger | n         |           | 5              | 0.75     | 9.00      | 1.00 🗸    |
| <        |        |           |        |           |        |             |        |                                           |               |             |           |           | _              |          |           | >         |

Um nicht alle bisher gebuchten Zeiten angezeigt zu bekommen, kann nach einem Projekt und/oder nach einem Mitarbeiter eingegrenzt werden über den Rechtsklick der Anzeige.

Eingegrenzt wird nach dem Mitarbeiter/Projekt, welches in dem Bereich Anzeige ausgewählt ist. Durch den Aufruf der entsprechenden Funktion wird die Eingrenzung gelöscht.

Die vorgenommenen Eingrenzungen werden wie folgt angezeigt. In diesem Beispiel wurden der Tag und der Mitarbeiter eingegrenzt.

| Ľ   | Anzeige: |        |           |        |           |        |               |   |               |   |          |        |          |        |        |        |         |        |       |        |
|-----|----------|--------|-----------|--------|-----------|--------|---------------|---|---------------|---|----------|--------|----------|--------|--------|--------|---------|--------|-------|--------|
|     | Art      | $\sim$ | ProjektNr | $\sim$ | AdrNummer | $\sim$ | Mitarbeiter 🏹 | 7 | Datum 🍸       | 2 | Zeit von | $\sim$ | Zeit bis | $\sim$ | Pausen | $\sim$ | Stunden | $\sim$ | Multi | $\sim$ |
|     |          |        |           |        |           | 1      | Müller        |   | Mo 23.06.2025 |   |          | 07:00  | 1        | 6:00   |        | 0,00   |         | 9,00   |       | 1,00   |
| II. |          |        |           |        |           |        |               |   |               |   |          |        |          |        |        |        |         |        |       |        |

Dass ein Datums-Filter eingestellt wurde, wird wie folgt angezeigt im unteren Rechten Bildrand.

# 3.0 Übersicht (Soll-Ist)

Zeiterfassung 🛱 🛱 ≓ 🖧 💥 📴 🛱 Listen ducker Arbeitzeiten Bergenal Finaldungen

Die **Soll-Ist-Übersicht** eignet sich ideal, um die Zeiten eines Mitarbeiters für einen bestimmten Monat einzusehen.

Ein Klick auf einen Tag im linken Fenster zeigt im rechten Bereich die dazugehörigen, bereits gebuchten Zeiten.

| uswahl:         |         |             |         |    |                |           |                |         |          |       |         |       |                 |    |     |      |
|-----------------|---------|-------------|---------|----|----------------|-----------|----------------|---------|----------|-------|---------|-------|-----------------|----|-----|------|
| Mitarbeit       | er 1    | ~           |         |    |                |           |                |         |          |       |         |       |                 |    |     |      |
| Jał             | nr 2025 | Ŧ           | Monat 1 |    | 2 3            | 4 5 6 7   | 8 9 10         | 11 12   |          |       |         |       |                 |    |     |      |
|                 |         |             |         |    |                |           |                |         |          |       |         |       |                 |    |     |      |
|                 |         |             |         |    |                |           |                |         |          |       |         |       |                 |    |     |      |
| Soll / Ist Verg | leich   |             |         | 16 | gebuchte Zeite | en:       |                |         |          |       |         |       |                 |    |     |      |
| Datum           | SolAZ   | IstAZ 10.00 |         |    | Art            | ProjektNr | Datum          | Zet von | Zeit bis | Pause | Stunden | Menge | Bemerkung       | ZA | K L | Jbez |
| 04.02.2025      | 9,00    | 17.00       | 0.00    |    |                |           | Mio 17.02.2025 | 07:00   | 16:45    | 0,75  | 9.00    | 1.00  |                 |    |     |      |
| 00.02.2020      | 9,00    | 17,50       | +8,50   |    |                |           | DI 18.02.2025  | 07:00   | 16:45    | 0,75  | 9,00    | 1,00  |                 |    |     | 井분   |
| 05.02.2025      | 9.00    | 17,50       | +8,50   |    |                |           | Mi 19.02.2025  | 07:00   | 16:45    | 0.75  | 9,00    | 1.00  |                 | 븜  | 井上  | 井분분  |
| J7.02.2025      | 0,00    | 0,00        | 0.00    |    |                |           | 00 20.02.2025  | 07:00   | 16:40    | 0,75  | 9,00    | 1,00  |                 |    |     |      |
| 0.02.2025       | 0,00    | 0.00        | 0.00    |    |                |           | FT 21.02.2025  | 07.00   | 10.45    | 0,75  | 9,00    | 1.00  |                 |    |     | 井분   |
| 1 Weeks         | 0.00    | 0.00        | 0,00    |    |                |           | MID 24.02.2025 | 07:00   | 10:45    | 0.75  | 9.00    | 1,00  |                 | 븜  | 井上  | 井분분  |
| 1. Wocne        | 27,00   | 53,00       | +26,00  |    |                |           | DI 25.02.2025  | 07:00   | 16:45    | 0,75  | 9,00    | 1,00  |                 |    |     | 井분   |
| 11.02.2025      | 5,00    | 9,00        | 0.00    |    |                |           | MI 20.02.2025  | 07:00   | 10:45    | 0.75  | 9.00    | 1.00  |                 | 븜  | 井上  | 부분분  |
| 11.02.2025      | 9,00    | 9,00        | 0.00    |    |                |           | 00 27.02.2025  | 07:00   | 16:40    | 0,75  | 9,00    | 1,00  |                 |    |     |      |
| 12.02.2025      | 9,00    | 9,00        | 0.00    |    |                |           | Fr 28.02.2025  | 07:00   | 16:45    | 0.75  | 9,00    | 1.00  |                 |    |     |      |
| 13.02.2025      | 9,00    | 9,00        | 0.00    |    |                |           | Mi0 03.02.2025 | 07:00   | 16:00    | 0.00  | 9,00    | 1.00  | Gesamtes Zertko | 님  | 븜┢  |      |
| 14.02.2025      | 0,00    | 0,00        | 0.00    |    |                |           | DI 04.02.2025  | 07:00   | 16:00    | 0,00  | 9,00    | 1,00  | Gesamtes Zeitko | 님  | 븜┢  |      |
| 15.02.2025      | 0.00    | 0.00        | 0.00    |    |                |           | MI 05.02.2025  | 07:00   | 15:30    | 0.00  | 8,50    | 1.00  | Gesamtes Zeitko | 믱  | 井는  |      |
| 0.02.2025       | 0,00    | 0,00        | 0.00    |    |                |           | Do 06.02.2025  | 07:30   | 16:40    | 1,00  | 8,25    | 1,00  | 00.44.5         |    |     |      |
| 2. Wocne        | 36,00   | 36,00       | 0.00    |    |                |           | Do 06.02.2025  | 16:45   | 17:00    | 0.00  | 0,25    | 1,50  | U2: Multi = 1.5 |    |     |      |
| 17.02.2025      | 9.00    | 9.00        | 0.00    |    |                |           | 00 00.02.2025  | 07:00   | 10:45    | 0.75  | 9.00    | 1.00  |                 | 븜  |     | 유분   |
| 18.02.2025      | 9,00    | 9,00        | 0.00    |    |                |           | Mio 03.02.2025 | 07:00   | 16:40    | 0,75  | 9,00    | 1,00  |                 | 님  |     | 井분   |
| 19.02.2025      | 9.00    | 9,00        | 0.00    |    |                |           | Di 04.02.2025  | 07:00   | 16:45    | 0.75  | 9.00    | 1.00  |                 | 님  |     | 井분   |
| 20.02.2025      | 9.00    | 9,00        | 0.00    |    |                |           | Mi 05.02.2025  | 07:00   | 16:45    | 0,75  | 9,00    | 1.00  | 0.00            | 님  |     | 井분   |
| 21.02.2025      | 0,00    | 9,00        | +9,00   |    |                |           | Do 13.02.2025  | 07:00   | 16:45    | 0,75  | 9,00    | 1.00  | Crgbgb          | 님  |     |      |
| 22.02.2025      | 0.00    | 0,00        | 0.00    |    |                |           | Mo 10.02.2025  | 07:00   | 16:45    | 0,75  | 9,00    | 1.00  | Crgog5          | 님  |     | 井님   |
| 23.02.2025      | 0.00    | 0.00        | 0.00 *  |    |                |           | Di 11.02.2025  | 07:00   | 16:45    | 0,75  | 9,00    | 1,00  | Crgbg5          | 님  |     |      |
|                 | 144,00  | 197,00      | +53,00  |    |                |           | MI 12.02.2025  | 07:00   | 16:45    | 0,75  | 9.00    | 1.00  | Crgbg5          |    |     |      |
| 3 Sätze 🛛 🔾     | 3       |             |         |    | 23 Sätze       |           |                |         |          |       |         |       |                 |    |     |      |

## 4.0 Monatsabschluss

Der **Monatsabschluss** ist notwendig, damit **Urlaub**, **Krankheit** und **Überstunden** korrekt berechnet werden.

Zudem bietet er einen Überblick über die **aktuellen Kennzahlen** eines Mitarbeiters.

Fehlt der Monatsabschluss des Vormonats, erscheint ein entsprechendes **Meldungsfenster**.

Im mittleren Bereich **Monat/Jahr** wird die Übersicht der Abschlüsse des aktuellen Jahres angezeigt:

• Haken = Monatsabschluss vorhanden

| Mitarbeiter |          | Monat/Jahr          | Monatszahlen                        | Gesantübersicht                                   |                                  |
|-------------|----------|---------------------|-------------------------------------|---------------------------------------------------|----------------------------------|
| Nummer      | 🗸 Name 🔍 | 2025 *              | Sollarbeitszeit 144,00 h            | Urlaub                                            |                                  |
| 1           | Müller   | Monat Abgeschlossen | Normalstunden 124.75 h              | Obertrag 25.00 Tac                                |                                  |
| 2           | Meier    | Januar              | Oberstunden + 025 h                 | Urlaub aktueller Monat 4 00 Tac                   | 18                               |
| 5           | Michel   | Nig                 | 01 = 100 0.00 0.00 h                | manuelle Urlaubsbuchung 0.00 Tac                  | 10                               |
|             |          | April               | 02 = 1,00 0,25 0,25 h               | neuer Übertrag 21,00 Tag                          | -<br>Je                          |
|             |          | Mai 🗹               | 03 = 1.00 0.00 0.00 h               |                                                   |                                  |
|             |          | Juni 🗹              | 04 = 1.00 0.00 h                    |                                                   |                                  |
|             |          | Juli                | 05 = 1,00 0,00 h                    | Karah                                             |                                  |
|             |          | August              | 06 = 1,00 0,00 h                    | Obestee 0.00 Tes                                  | _                                |
|             |          | Oktober             |                                     | Kantana akusta Ang                                |                                  |
|             |          | November            | Istarbeitszeit 125,00 h             | Nranktage aktueller Monat 4,00 Tag                |                                  |
|             |          | Dezember            | Unaub + 36,00 h                     | Heder Obertrag 4.00 Tag                           | 3                                |
|             |          |                     | Nank + 36,00 n                      |                                                   |                                  |
|             |          |                     | gen. Zeitausgieich + 0,00 h         | Zeitkonto/Uberstunden                             |                                  |
|             |          |                     | Leistungsstunden 197,00 h           | Obertrag 0.00 h 0.00 Tag                          | e                                |
|             |          |                     |                                     | Zeitkonto / Üst. aktueller Monat 26,50 h 2,94 Tag | e                                |
|             |          |                     | Monatszahlen Zeitkonto:             | manuelle Überstundenbuchung 0,00 h 0,00 Ta        | g                                |
|             |          |                     |                                     |                                                   | -                                |
|             |          |                     | Leistungsstunden 197.00 h           | 20.50 II 2.54 rag                                 | =                                |
|             |          |                     | Sollarbertszeit - 144,00 h          | ausgezahlte Überstunden 26.50 h 2.94 Tag          | e                                |
|             |          |                     | Zertausgleich - 0,00 h              | genommener Zeitausgleich 0,00 h 0,00 Tag          | e                                |
|             |          |                     | auszuzahlende Überstunden - 26,50 h |                                                   |                                  |
|             |          |                     | Zeitkonto aktueller Monat 26.50 h   |                                                   |                                  |
|             |          |                     |                                     |                                                   |                                  |
|             |          |                     | Samstage, Sonntage & Feiertage      | Auslöse                                           | Kostenstellen                    |
|             |          |                     | Samstag 0.00 h                      | Bezeichnung Tage Betrag Gesamt                    | Kostenstelle Bezeichnung Stunden |
|             |          |                     | Sonntag 0.00 h                      | Patrer 01 20.56 06                                | Summe KST-Att: Material 90,00    |
|             |          |                     | Feiertag 0,00 h                     | 000mmonwing 01 006 06                             | Summe KST-Att: Krankheit 36.00   |
|             |          |                     |                                     |                                                   | 004 Krank 36,00                  |
|             |          |                     |                                     |                                                   | Summe KST-Art: Uflaub 36,00      |
|             |          |                     |                                     |                                                   | 009 Uflaub 36.00                 |
| 4 Satze     |          | 12 Satze            |                                     |                                                   |                                  |

• Kein Haken = Monatsabschluss fehlt

# 4.1 Funktionen

Über die Funktionen besteht die Möglichkeit eine(n) Vorschau/Druck zu initiieren. Weiterhin kann der Monatsabschluss gespeichert werden.

|   | Stundenliste (kurz)       | • |  |
|---|---------------------------|---|--|
|   | Stundenliste (lang)       | • |  |
|   | Monatsabschluss (Detail)  |   |  |
| o | Monatsabschluss neu laden |   |  |
|   | Docbox Dokument aufrufen  |   |  |

#### 4.2 Manuelle Buchungen

#### • Manuelle Urlaubsbuchung:

Hier können bei Bedarf manuell Urlaubstage oder -stunden erfasst werden. Sie haben die Wahl, entweder direkt **Stunden** einzugeben oder **Tage**, die automatisch in Stunden umgerechnet werden.

| <u>Urlaub</u>           |            |
|-------------------------|------------|
| Übertrag                | 25,00 Tage |
| Urlaub aktueller Monat  | 4,00 Tage  |
| manuelle Urlaubsbuchung | 0.00 Tage  |
| neuer Übertrag          | 21,00 Tage |

#### • Manuelle Überstundenbuchung:

Fallen Überstunden an, welche man manuell buchen möchte, so kann man das unter manuelle Überstundenbuchung tun. Wie immer werden auch die Tage beziehungsweise Stunden entsprechend umgerechnet.

| Zeitkonto/Überstunden            |         |           |  |
|----------------------------------|---------|-----------|--|
| Übertrag                         | 0.00 h  | 0,00 Tage |  |
| Zeitkonto / Üst. aktueller Monat | 26,50 h | 2,94 Tage |  |
| manuelle Überstundenbuchung      | 0.00 h  | 0.00 Tag  |  |

## 5.0 Listen drucken

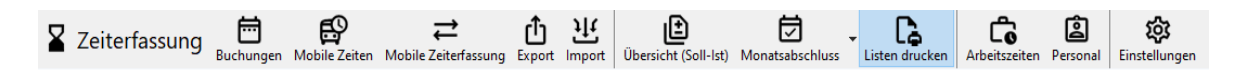

Je nachdem welche Liste gedruckt werden soll, muss diese in der Auswahl markiert werden. Ja nach Auswahl müssen weitere Angaben gemacht werden. Wenn Daten fehlen oder falsch sind, wird dies durch eine Meldung angezeigt.

#### • Stundenliste:

Auswahl zwischen **kurzer** und **langer** Liste. Optional: **Tageseingrenzung** statt nur Monat/Jahr **Monatsabschlussliste** (Details) kann pro Mitarbeiter ein- oder ausgeschalten werden. Zum Schluss: Mitarbeiter auswählen.

#### • Kostenstellenliste:

Eingrenzung per **Monat** oder **Tag** Wählbar Auswahl der **Kostenstellen** und der betroffenen **Mitarbeiter** 

#### • Lohnartliste:

Wie die Kostenstellenliste: Auswahl zwischen **Monats**- oder **Tageseingrenzung** Danach **Lohnarten** und **Mitarbeiter** festlegen

#### • Projektliste:

Auswahl zwischen **Kurz**- oder **Langform** Auswahl des **Projekts** oder **Vorgangs** Sortierung wählbar: **Name/Datum** oder **Datum/Name** 

• Monatsabschlussliste:

Auswahl zwischen **Detailansicht** oder **Listenform** Nur **Monat und Jahr** wählbar Optional: **Stundenliste (Kurz/Lang)** für gewählte Mitarbeiter druckbar Mitarbeiter auswählen

• Auslöseliste: Ansicht: Detail oder Liste Zeitraum: Monat oder Tag Auswahl der betroffenen Mitarbeiter.